Zoom (ビデオ会議)参加のためのPCの準備

(マイク・スピーカー・カメラのテストについて)

※本資料は農業情報学会大会実行委員会事務局(情報基盤構築タスクフォース)が作成した資料の一部を加筆・修正したものです。

## <u>1. はじめに</u>

第4回九州農業食料工学会学生強化合宿は、ビデオ会議システムを利用して開催いたします。ここではビデオ会議への参加に先だって、主にマイク・スピーカー・カメラといった装置の事前の準備方法について説明します。

### 2. 事前の準備

### 2-1. パソコン(以下PC)で参加する場合

PCでビデオ会議に参加するためには、マイク・スピーカー・カメラ<sup>1)</sup>が必要で す。ノートPCには通常備わっていますが、デスクトップPCでは、別途購入が必要な 場合があります。これから準備する場合には、マイク付きのヘッドホン<sup>2)</sup>の利用をお 勧めします。

- <sup>1)</sup>カメラは自分の姿を送信するためですので必須ではありません。特に、今回の合宿 のために新たに準備する必要は無いでしょう。
- <sup>2)</sup>両耳タイプと片耳タイプがありますがどちらでも構いません。なお無線タイプは、 遅延が発生したり、接続トラブルが発生したりする可能性がありますので、有線タ イプをおすすめします。

# 2-2. タブレットやスマートホンで参加する場合

通常マイク・スピーカー・カメラが備わっていますので、特に事前に準備する必要はありません。

## 3. 接続テスト

今回の強化合宿で利用するビデオ会議システムはZoomです。一般の参加者は、 Zoom会議に招待されたURLをクリックするだけ<sup>3)</sup>で会議に参加できます。非常に簡 単です。ただ、初めてビデオ会議に参加する場合などには、当日いきなりの参加は 不安だと思いますので、事前に準備をして、マイクやスピーカーなどの接続テスト を以下の方法で行っておく事をお勧めします。

<sup>3)</sup>クリックした後にZoomのアプリが自動的にインストールされます。

# <u>3-1. Zoomのテスト用Webサイトにアクセスする</u>

①このURLにアクセスします。: <u>https://zoom.us/test</u>

- ②「ミーティングテストに参加」ページが表示されるので「参加」ボタンをクリックします。初めてのZoom参加であれば、この段階でZoomのアプリがダウンロードされます(初めての参加でない方は、以下の③と④の手順は必要ありません)。
- ③ダウンロードが完了すると、インストールを求めるウィンドウが開きますので、 内容を確認して、「実行」ボタンをクリックします。

 ④Zoomのインストールが完了すると、名前を入力する画面が表示されます。自分の 名前を登録します。(氏名と所属を追加してください。例:農業太郎(所属))
⑤「ミーティングに参加」ボタンをクリックします。

- ⑥パソコンのカメラ映像が表示されます。「ビデオ付きで参加」ボタンをクリック します。
- ⑦スピーカーのテストを行います。パソコンのスピーカーから音が聞こえたら「はい」をクリックしてください。

音が聞こえない時は、スピーカーの音を消してしまっている可能性もありますのでOSのスピーカー音量 を設定してみてください。Windowsの場合は、【設定→システム→サウンド】パソコンに複数のスピーカ ーが接続されている場合は、「スピーカー1:」に表示されるスピーカーを切り替えてみてください。

⑧マイクのテストを行います。パソコンのマイクに対して何か話しかけてください。少し遅れてパソコンのスピーカーから自分の音が聞こえたら「はい」をクリックします。

聞こえない時は、スピーカーと同様に、OSの設定を変更してみて下さい。また、パソコンに複数のマイ クが接続されている場合は「マイク1:」に表示されるマイクを切り替えてみてください。

⑨「コンピューターでオーディオに参加」ボタンをクリックします。さらに、もう
一度「コンピューターでオーディオに参加」をクリックする事になります。

⑩テストが完了です。Zoom画面が表示されWeb会議を開始できます。

以上